# Japan International Aerospace Exhibition 2012

**BtoB Meetings** 

### Index

- 1: About BtoB Meetings
- 2: Registration
- 3: Online catalogue
- 3-1: Requesting BtoB Meetings
- 3-2: Answering BtoB Meetings
- 4: Key dates

### 1: BtoB Meetings

JA2012 'BtoB Meetings' is the only international business convention for the aerospace industry organized in Japan. This will be held as the first international event in Japan. It is a service of customized and pre-arranged meetings based on an effective and well-proven methodology offered by BCI Aerospace.

\*It's reserved to all direct and indirect exhibitors. The program is open to professionals visiting the show and seeking potential suppliers and partners.

\*This outstanding tool to save time, meet the right people and discuss their requirements and capabilities in just 2 days.

\*It's easy, efficient, time saving and Free of Charge!

\*BtoB Meetings and Conferences organized by BCI Aerospace will be held on 10 &11 October.

## 2: Registration

## ① Access to the Online registration page.

Access to the Online registration page from JA2012 Homepage. Click 'CONTRACTORS' if you wish to participate as a Buyer, click 'SUBCONTRACTORS AND SUPPLIERS' if you wish to participate as a Supplier.

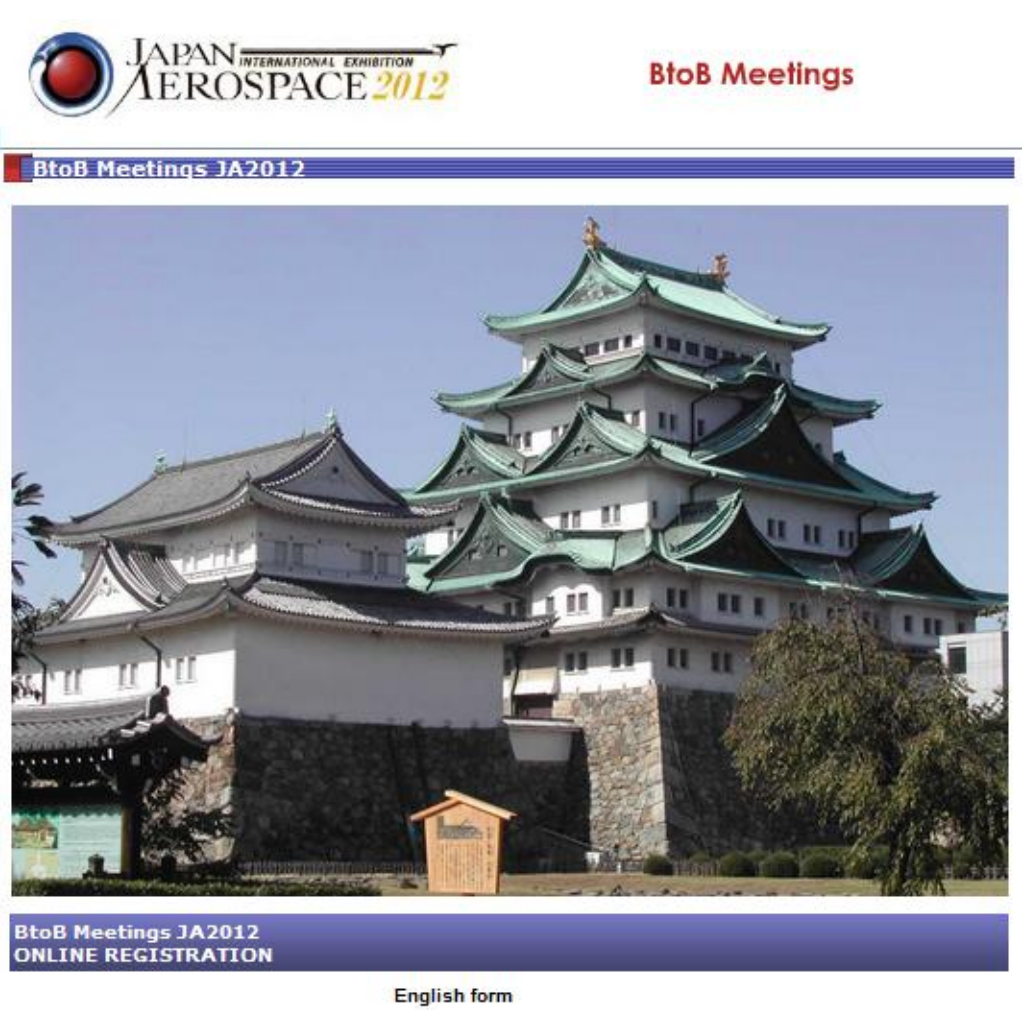

CONTRACTORS

GO

GO

SUBCONTRACTORS AND SUPPLIERS

# 2 Fill all the information.

Fill all the information about your company and participant. The part with \* mark is required.

| JAPAN INTERNATION                                             | E 2012 BtoB Meetings                                                                                                    |
|---------------------------------------------------------------|----------------------------------------------------------------------------------------------------|
| BtoB Meetings JA2012                                          |                                                                                                    |
| The information you are about to provide will<br>in the of    | Online registration<br>nable us to prepare an accurate description and presentation of your products and competencies<br>ial convention catalogue that is distributed to all participants. |
| Please enter your <b>Operation co</b><br>If you do not have t | e as it appears on the document in your possession (e-mail, fax, advertisement,): s code, please tell us how you heard about "BtoB Meetings JA2012 ". :                                    |
|                                                               | <b>v</b>                                                                                                    |
| COMPANY'S PROFILE                                             |                                                                                                    |
| COMPANY                                                       | *                                                                                                    |
| ddress                                                        | *                                                                                                    |
| ddress 2                                                      | *                                                                                                    |
| Post Code                                                     | *                                                                                                    |
| own                                                           | *                                                                                                    |
| 20untry                                                       | Canada 🚽 *                                                                                                    |
| av (eg: +33(0)x xx xx xx xx)                                  |                                                                                                    |
| E-mail                                                        |                                                                                                    |
|                                                               |                                                                                                    |
| UR CAPABILITIES AND TECHNOLOGIES                              |                                                                                                    |
|                                                               |                                                                                                    |
| COMPOSITES                                                    |                                                                                                    |
| Organic matrixes                                              |                                                                                                    |
| Thermal setting matrixes                                      |                                                                                                    |
| Other matrixes (specify):                                     |                                                                                                    |
|                                                               |                                                                                                    |
| Strengthening or feed (specify):                              |                                                                                                    |
|                                                               |                                                                                                    |
| Chip pockaging                                                |                                                                                                    |
| Skin packaging                                                |                                                                                                    |
| Filament Winding                                              |                                                                                                    |
| Booin Transfer Molding (DTM)                                  |                                                                                                    |
| Resin transfer molding (RTM)                                  |                                                                                                    |

When you have completed, click **Validate**, and if the message below appears, your registration has been completed.

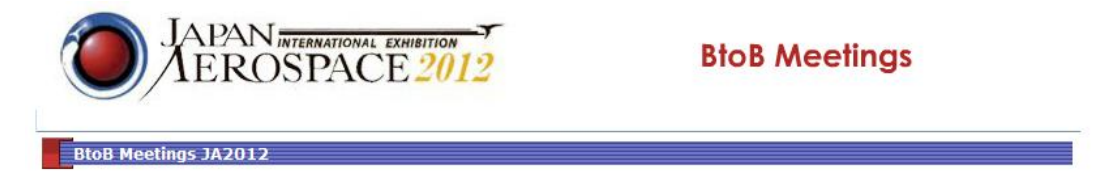

Thank you for your registration

### 3: Online catalogue.

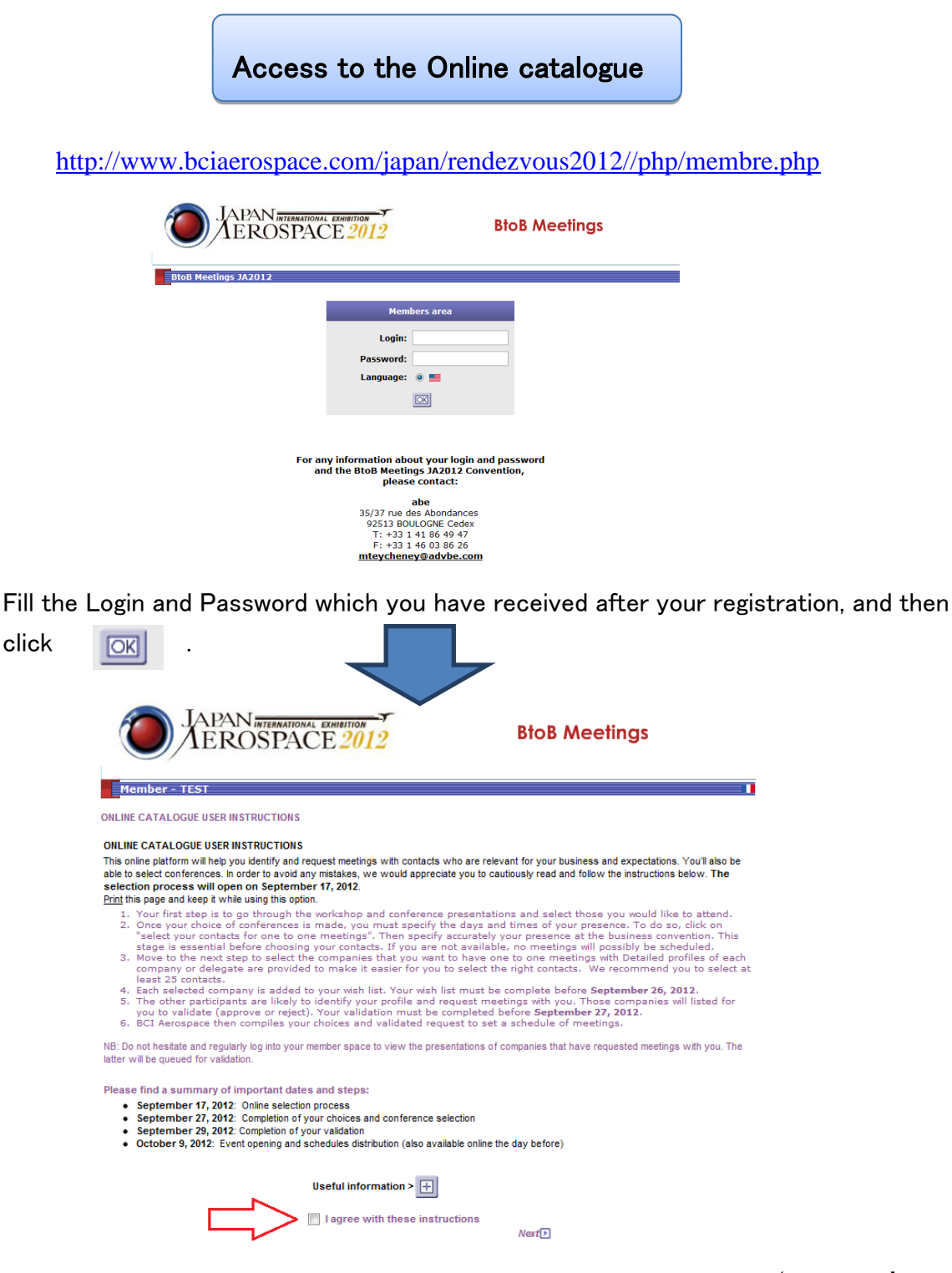

After reading the User Instructions, please check the square beside 'I agree...' and then click Next.

### Main Menu

#### ① Edit my information and details

Here, you can modify your company's information which you have already registered. This profile will be shown on the data base of the Online catalogue, and all participants can see it. You can access to this page until September 16<sup>th</sup>.

#### 2 Upload a photo or a brochure

Here you can upload some pictures, documents or logos. This will be shown with your profile on the database. You can access to this page until September 16<sup>th</sup>.

#### 3 Select conferences and solution workshop

Here you can check and sign up to the program of conferences and solution workshop which will be organized by BCI Aerospace. It will be held on the 10<sup>th</sup> and 11<sup>th,</sup>, same as BtoB Meetings. Here are two types of program we propose.

-Overviews of Foreign Aerospace Markets

-OEMS Procurement and Supply Chain Policies

You can access to this page until the end of September.

#### (4) Select contacts for your one to one meetings

Here you can request BtoB Meetings(Details are below). The due date is September 29th.

#### 5 Display your timetable of meetings

Here you can check your schedule of BtoB Meeting. You will have access to this page from October 8<sup>th</sup>.

#### 6 Additional information

Here you can check information of the administration.

## 4: Requesting BtoB Meetings.

① Click the square of 'Select contacts for your one to one meetings' on the main menu.

| TEST<br><u>Display my profile</u>            |     |
|----------------------------------------------|-----|
| Edit my information and details              | i   |
| Upload a photo or a brochure                 | E   |
| Select conferences and solution workshops    |     |
| Select contacts for your one to one meetings |     |
| Display your timetable of meetings           | -   |
| Additional information                       | (i) |
|                                              |     |

(2) Click 'Modify' for inputting each participant's availability during the event.

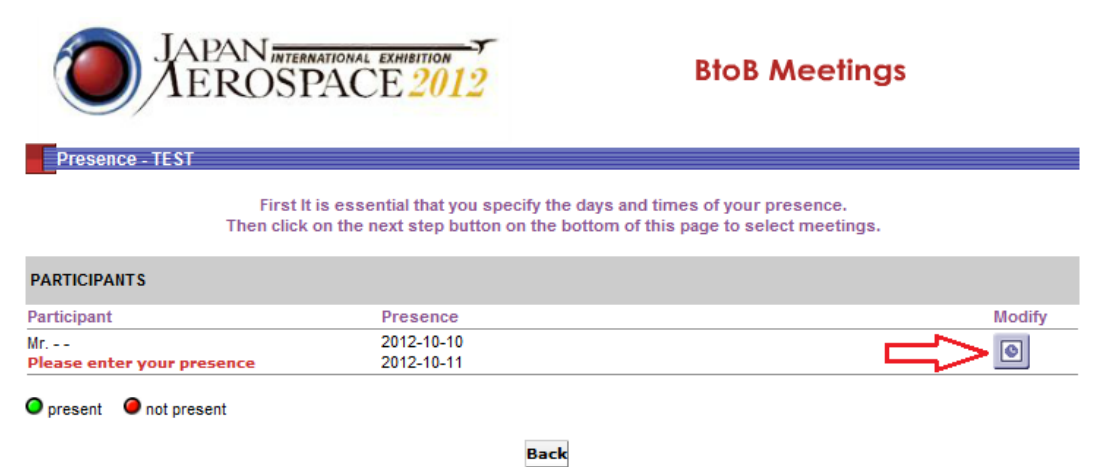

Before doing your business meetings selection please <u>click here</u> to fill out logistic de

③ Check in the square of the time that you are available to participate BtoB Meetings during two days: 10 &11 October, and then click Validate.

| /IEROSPACE                                                                                                    | E 2012 BtoB Meetings                                                                                                    |
|----------------------------------------------------------------------------------------------------|----------------------------------------------------------------------------------------------------|
| Logistique - TEST                                                                                                    |                                                                                                    |
|                                                                                                    |                                                                                                    |
| LOGISTICS FOR Mr                                                                                                    |                                                                                                    |
| Presence Check all                                                                                                    |                                                                                                    |
| For the 2012-10-10                                                                                                    | For the 2012-10-11                                                                                                    |
| 10:30-11:30                                                                                                    | 10:30-11:30                                                                                                    |
| ▼ 11:30-12:30                                                                                                    |                                                                                                    |
| V 12:30-13:30<br>12:30 44:30                                                                                                    | 12:30-13:30                                                                                                    |
| V 15.30-14.30                                                                                                    | V 13.30-14.30                                                                                                    |
| = 15:30-16:30<br>= 15:30-16:30                                                                                                    | V 15:30-16:30                                                                                                    |
| 13.30-10.30                                                                                                    | <b>M</b> 13.30-10.30                                                                                                    |
|                                                                                                    |                                                                                                    |
| Click Check all if you are                                                                                                    | e available all the time, and then click <b>Validate</b> .                                                                                                    |
| Click Check all if you are                                                                                                    | e available all the time, and then click <b>Validate</b> .<br><b>BtoB Meetings</b>                                                                                                    |
| Click Check all if you are<br>Decision of the second second s                                                                                                    | e available all the time, and then click <b>Validate</b> .<br>BtoB Meetings                                                                                                    |
| Click Check all if you are<br>Decision of the second second s                                                                                                    | e available all the time, and then click <b>Validate</b> .<br>EXAMPLE 2012 BtoB Meetings                                                                                                   |
| Click Check all if you are<br>Description of the second second secon                                                                                                    | e available all the time, and then click <b>Validate</b> .<br>BtoB Meetings                                                                                                    |
| Click Check all if you are<br>if you are<br>Dependent of you are<br>if you are<br>if you     | e available all the time, and then click <b>Validate</b> .<br><b>BtoB Meetings</b>                                                                                                    |
| Click Check all if you are<br>if you are<br>Depistique - TEST<br>LOGISTICS FOR Mr<br>Presence Check all<br>For the 2012-10-10<br>IV 10:30-11:30                                                                                                    | e available all the time, and then click <b>Validate</b> .<br><b>BtoB Meetings</b>                                                                                                    |
| Click Check all if you are<br>if you are<br>if you | e available all the time, and then click <b>Validate</b> .<br>EXAMPLE 2012 BtoB Meetings<br>For the 2012-10-11<br>♥ 10:30-11:30<br>♥ 11:30-12:30<br>♥ 12:30-1330                           |
| Click Check all if you are<br>if you are<br>if you | e available all the time, and then click <b>Validate</b> .<br>EXAMPLE 2012 BtoB Meetings<br>For the 2012-10-11<br>♥ 10:30-11:30<br>♥ 11:30-12:30<br>♥ 12:30-13:30<br>♥ 13:30-14:30         |
| Click Check all if you are<br>if you are<br>if you | e available all the time, and then click <b>Validate</b> .<br>■ BtoB Meetings<br>■ Tor the 2012-10-11<br>■ 10:30-11:30<br>■ 11:30-12:30<br>■ 12:30-13:30<br>■ 12:30-14:30<br>■ 14:30-15:30 |

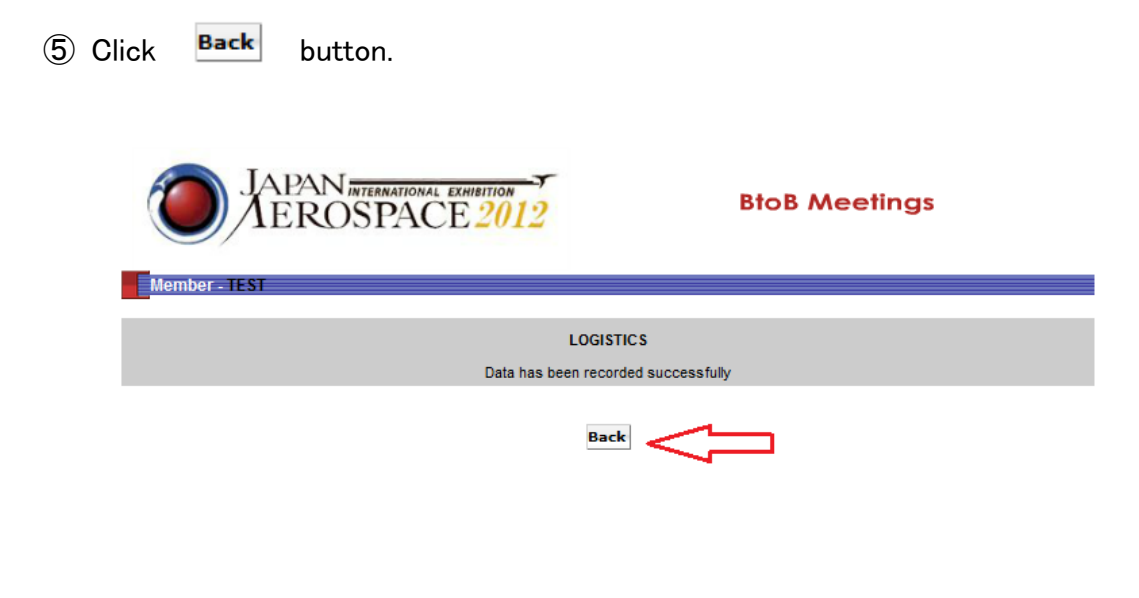

6 Click **Bacl** to go back to the main menu.

| EROSPACE 2012                                      | BtoB Meetings                                        |
|----------------------------------------------------|------------------------------------------------------|
|                                                    |                                                      |
| Presence                                           | Logistics                                            |
| <ul> <li>2012-10-10</li> <li>2012-10-11</li> </ul> |                                                      |
| sent                                               |                                                      |
|                                                    | Presence<br>2012-10-10<br>2012-10-11<br>sent<br>Back |

T Click the square of 'Select contacts for your one to one meetings'.

| TEST<br><u>Display my profile</u>            |     |          |
|----------------------------------------------|-----|----------|
| Edit my information and details              | E   |          |
| Upload a photo or a brochure                 | E   |          |
| Select conferences and solution workshops    |     |          |
| Select contacts for your one to one meetings | 14  | $\leq =$ |
| Display your timetable of meetings           | 14  |          |
| Additional information                       | (i) |          |
|                                              |     |          |

(8) Your schedule is shown. To modify, please go back to (2). If it's correct, click the Continue button.

| 0               | JAPAN INTERNAT      | ACE 2012                          | <b>BtoB Meetings</b>                |        |
|-----------------|---------------------|-----------------------------------|-------------------------------------|--------|
| Presence -      | TEST<br>First It is | essential that you specify the da | ys and times of your presence.      |        |
| PARTICIPANTS    | I hen click on      | the next step button on the bott  | om of this page to select meetings. |        |
| Participant     | Presence            | 000000                            |                                     | Modify |
| Mr              | 2012-10-10          | 00000                             |                                     |        |
| 🗩 present 🛛 🖉 i | not present         | Back Contin                       |                                     |        |

(9) The requests you have received is shown on the left part, and the requests you have made are on the right part.

| Member - |                                             |                   |                     |                                                                                                    |
|----------|---------------------------------------------|-------------------|---------------------|----------------------------------------------------------------------------------------------------|
|          | List of companies who want to meet          | you               |                     | List of the companies you want to meet                                                              |
| Company  | Validation of meetings                      | View full details | Do not hesitate and | visit your personal area on a regular basis to consult the presentations of newly reg<br>companies. |
|          | At this time, no company asked a meeting wi | th you            | + Select con        | npanies you want to meet                                                                            |
|          |                                             |                   | Company             | Participant                                                                                         |
|          |                                             |                   |                     | You have not made any selection yet                                                                 |
|          |                                             |                   |                     |                                                                                                    |
|          |                                             |                   |                     |                                                                                                    |
|          |                                             |                   |                     |                                                                                                    |
|          |                                             |                   |                     |                                                                                                    |
|          |                                             |                   |                     |                                                                                                    |

1 Click 'Select companies you want to meet' to request meetings.

| <br>                                   |                                                                                                    |  |  |
|----------------------------------------|----------------------------------------------------------------------------------------------------|--|--|
| List of the companies you want to meet |                                                                                                    |  |  |
| Do not h                               | nesitate and visit your personal area on a regular basis to consult the presentations of newly registered companies. |  |  |
| ⇒≞                                     | Select companies you want to meet                                                                                    |  |  |
| Company                                | Participant                                                                                                    |  |  |
|                                        | You have not made any selection yet                                                                                  |  |  |
|                                        |                                                                                                    |  |  |
|                                        |                                                                                                    |  |  |
|                                        |                                                                                                    |  |  |
|                                        |                                                                                                    |  |  |

### (1) Check the participants list

| M    | Hember - TEST Completed D                                         |                 |         |             |  |
|------|-------------------------------------------------------------------|-----------------|---------|-------------|--|
|      | REFINE THE LIST                                                   |                 |         |             |  |
| Dis  | play all List of newly signed up companies Search Terminate       |                 |         |             |  |
| туре | Company                                                           | Country / Town  | Details | Ask Meeting |  |
| 8    | A2C AIR COST CONTROL                                              | L'ISLE JOURDAIN | E       | +           |  |
| 8    | AEROCHINE AVIATION LIMITED                                        | BEUING          | E       | ±           |  |
| 8    | AEROSPACE RESEARCH INSTITUTE OF MATERIAL & PROCESSING TECHNOLOGY  | BEUING          | E       | ÷           |  |
| 8    | AFM, ADVANCED MANUFACTURING TECHNOLOGIES                          | E SAN SEBASTIÁN | ÷1      | ÷           |  |
| R    | AGIE CHARMILLES CHINA(TIANJIN) LTD.                               | BEUING          | j:      | ÷           |  |
| 8    | AIRBUS (CHINA) ENTERPRISE MANAGEMENT AND SERVICES COMPANY LIMITED | BEUING          | •       | ±           |  |

① Check how you wish to see the participants list.

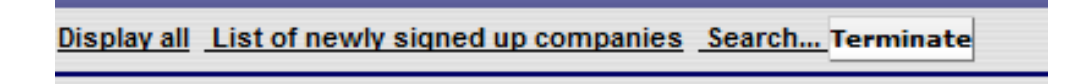

**Display all :** to check all participants of BtoB Meetings.

List of newly signed up companies : to check newly signed up companies.

Search ...: to go to the Search engine page(details are below).

Terminate: to finish.

(13) Search engine.

| Member - TEST                                                                             |        |  |  |  |
|-------------------------------------------------------------------------------------------|--------|--|--|--|
| Searched company                                                                          |        |  |  |  |
| Country                                                                                   |        |  |  |  |
| Production sites abroad                                                                   |        |  |  |  |
| Number of employees                                                                       |        |  |  |  |
| Products and services MANUFACTURING ENGINEERING PROCESSES                                 |        |  |  |  |
| <ul> <li>TECHNOLOGIES, EQUIPMENT, SYSTEMS</li> <li>OTHER (if not in the list):</li> </ul> |        |  |  |  |
|                                                                                           | Search |  |  |  |

Check how you wish to search company, and after selecting, click start the search.

to

Search

1 Click the square under 'Details' to check the profile of the company.

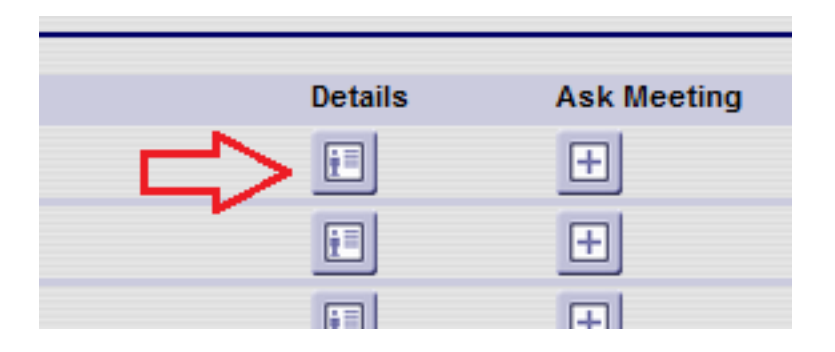

1 Click the square under 'Ask Meeting' to request meeting with the company.

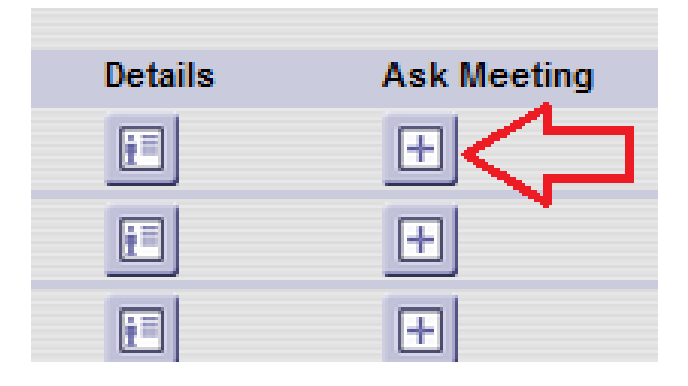

### 5: Answering requests you have received.

Your request will be shown as below. Please click the square under 'View full details' to check the company's profile. To accept the request you should click the green button, and click the red button to deny.

| List of companies who want to meet you  |                          |                      |  |
|-----------------------------------------|--------------------------|----------------------|--|
| Company                                 | Validation of meetings   | View full<br>details |  |
| INDUSTRIAL METALS INTERNATIONAL (V15)   | Accepted for SHEN 🔎 🔾    | E                    |  |
| H DCM GROUP (AWI - DCM AEROSPACE) (V53) | Denied \Theta 🛛 🔘        |                      |  |
| - EMSIL TECHNOLOGIES PTE LTD (V87)      | Denied \Theta 🛛 🔘        |                      |  |
| SAFRAN (E68)                            | Accepted for Jun<br>SHEN |                      |  |
| TAILWIND TECHNOLOGIES INC (V81)         | Accepted for SHEN @ O    | 1                    |  |

### 6:Key dates

- 9月17日: Starting request meetings.
- 9月27日: Due date of requesting.
- 9月29日: Due date of answering request you have received.
- 10月8日: Receive the schedule of BtoB Meetings by e-mail.
- 10月9日: Receive printed version of your schedule in JA2012.

### Contact

Mio Teycheney (BCI Aerospace Japanese staff) <u>Tel:03-3585-1641</u> (in JA2012 office) E-mail: mteycheney@advbe.com